# **iStorage Server and Microsoft DHCP**

# for diskless booting via gPXE

Monday, Sep 19<sup>th</sup>, 2011

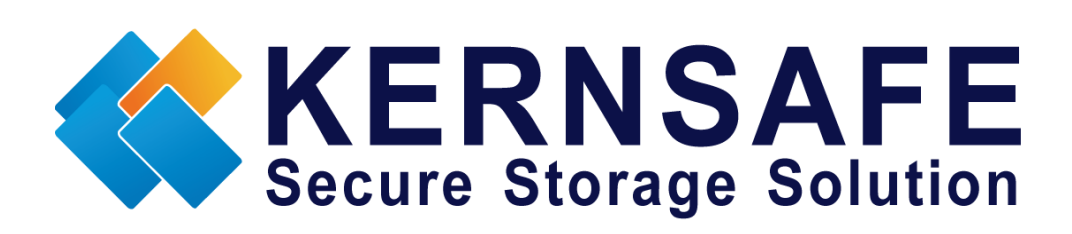

KernSafe Technologies, Inc.

www.kernsafe.com

Copyright © KernSafe Technologies 2006-2011. All right reserved.

# **Table of Contents**

| Overview                                              | 3  |
|-------------------------------------------------------|----|
| Configuring iStorage Server                           | 4  |
| Creating Target                                       | 4  |
| Installation of tFPT server                           | 10 |
| Installation of DHCP server on Windows Server 2008 R2 | 11 |
| Installing Operating System on the network hard drive | 22 |
| Contact                                               | 25 |
|                                                       |    |

### **Overview**

KernSafe iStorage Server is an advanced and powerful, full-featured software-only iSCSI Target that fully conforms to the latest iSCSI Standard 1.0 (former Draft 20). It is an IP SAN solution allowing you to quickly export existing storages such as disk images, VHD files, physical disks, partitions, CD/DVD-ROMs, tapes or any other type of SCSI based devices and even a variety of popular CD/DVD images to the client machines. The software thus delivers immediate benefits, as it allows storage to be consolidated, virtualized and centrally managed. iStorage Server also provides RAID-1 (mirror) feature enabling you to create two iSCSI devices for mirror backup. Furthermore, iStorage Server also supports a lot of features such as: VHD (Virtual Hard Disk) target, snapshots, STPI, RAID-1 and failover, these features are very important and popular in storage industry world and make iStorage Server suitable for any size of business.

This article will demonstrate how to install operating system on an iSCSI target that is connected using Microsoft's DHCP Server via gPXE boot. Network diskless boot is a process that runs the operating system on the remote server which is running iStorage Server instead of executing it locally. You can also use a local hard drive for SWAP files or crash dumps. That can provide enormous benefit for virtualization computing servers environments in relation to RAID arrays. To boot a machine without any hard drive you will need network card that is capable of performing network boot.

In this case we will need at least two computers – machine with installed iStorage Server that is running DHCP server and sufficient hard drive capacity for installing operating system and a client machine capable of network diskless booting.

## **Configuring iStorage Server**

### Preparing server for network diskless boot

We will create iSCSI Target image file using iStorage Server on which we will install operating system for network diskless boot.

## **Creating Target**

Open iStorage Server Management Console.

| iStorage Server Management Consol |                                                     |                                           |
|-----------------------------------|-----------------------------------------------------|-------------------------------------------|
| <u> </u>                          | <u>T</u> ools <u>H</u> elp                          |                                           |
| Create Delete Start Stop          | Refresh Add Remove View Access                      | Settings Print About                      |
| E-Servers                         | 😭 iStorage Server: LocalHost                        |                                           |
| Targets                           | General Targets Applications IPFilters Users Groups | Logs                                      |
| IPFilters                         |                                                     |                                           |
|                                   | Storage General Properties                          | Properties                                |
| Logs                              |                                                     |                                           |
|                                   | General                                             |                                           |
|                                   | Hostname: LocalHost                                 |                                           |
|                                   | Bind Address: All Address                           |                                           |
|                                   | Port: 3260                                          |                                           |
|                                   | Management Method: Password                         |                                           |
|                                   | State: OK                                           |                                           |
| I I                               | Status                                              |                                           |
| Done                              |                                                     | S Connected: LocalHost (Ultimate License) |

Launch the **iStorage Server Management Consolle**, press the **Create** button on the toolbar, the **Create iSCSI Target Wizard** will appear.

Select device type.

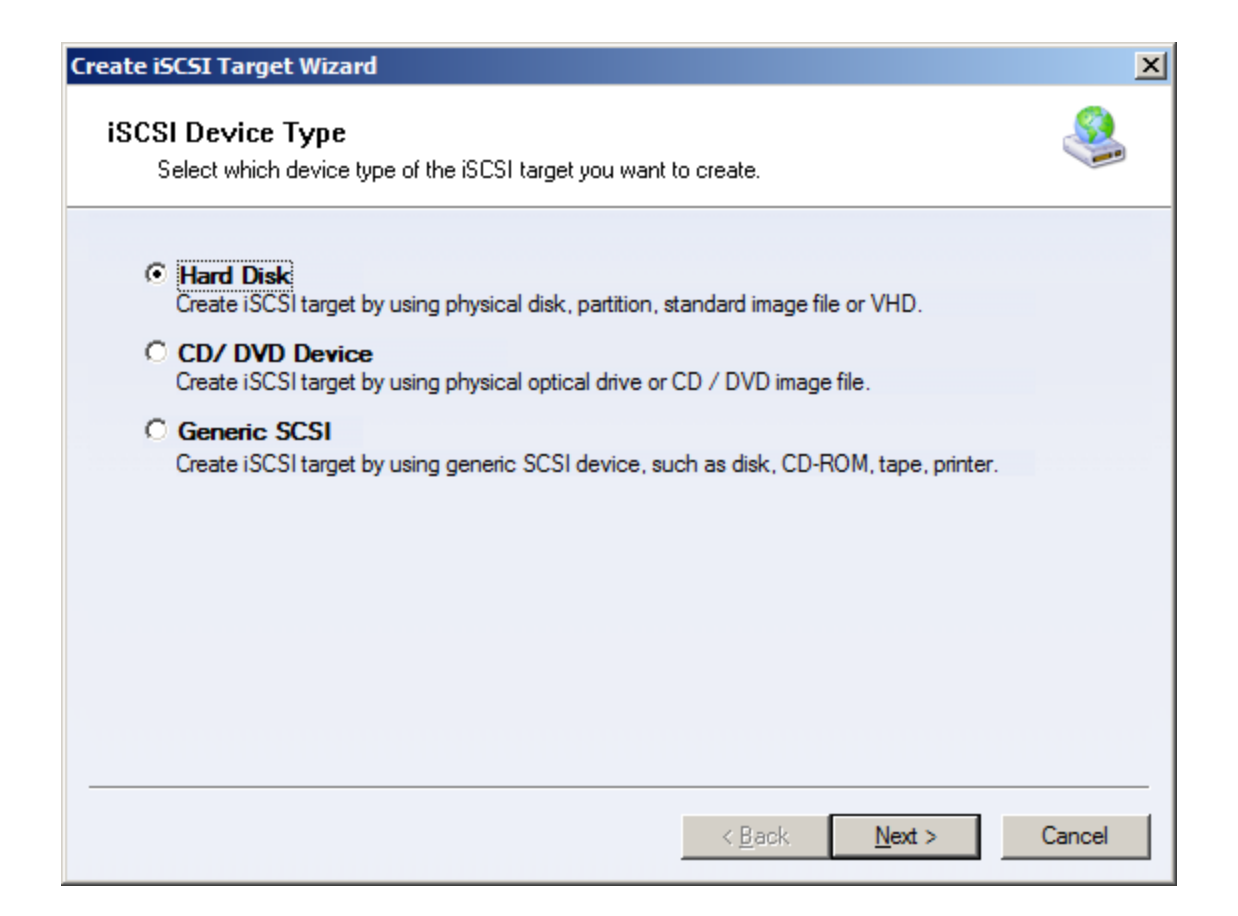

Choose Hard Disk.

| reate iSCSI Target Wizard                                                                                                    | ×      |
|----------------------------------------------------------------------------------------------------|--------|
| <b>iSCSI Medium Type</b><br>Select medium of the iSCSI disk you want to create.                                                        | 4      |
| Image File<br>Create iSCSI disk by using standard image file or Virtual Hard Disk (.VHD).                                              |        |
| C RAM Space<br>Create iSCSI disk by using memory space.                                                                                |        |
| <ul> <li>Security Images</li> <li>Create iSCSI disk images for each initiators, any image is individual for each initiator.</li> </ul> |        |
| C Disk Partition<br>Create iSCSI target by using a disk partition.                                                                     |        |
| C Physical Disk<br>Create iSCSI target by using physical disk.                                                                         |        |
|                                                                                                    |        |
| < <u>B</u> ack <u>N</u> ext >                                                                                                    | Cancel |

Choose Image File in iSCSI Medium Type page.

Press the **Next** button to continue.

| Create iSCSI Target Wizard                                                                                                    | ×      |
|----------------------------------------------------------------------------------------------------|--------|
| <b>iSCSI Image Type</b><br>Select image type of the iSCSI disk you want to create.                                                                                                    | 2      |
| <ul> <li>Standard Image File<br/>Create iSCSI disk by using a standard disk image file.</li> <li>Virtual Hard Disk (VHD)<br/>Create iSCSI disk by using a Virtual Hard Disk image file</li> </ul> |        |
| Create 13C-31 disk by using a Virtual Hard Disk image nie.                                                                                                    |        |
|                                                                                                    |        |
| < <u>B</u> ack <u>N</u> ext >                                                                                                    | Cancel |

Choose Standard Image File in iSCSI Image Type.

| Create iSCSI Target Wizard                                                                                                    | ×       |
|----------------------------------------------------------------------------------------------------|---------|
| Image Disk Configuration<br>You can specify a image file as an iSCSI device.                                                                                                    | <u></u> |
| Device Parameters         Use existing image file         C:\gPXE_Boot.img         Device Size in MBs:         40960         •         Options         Options         Use sparse file on NTFS file system         Note: Using sparse file can save your harddisk space, the size of disk image file only depend on its content used. But we recomment that using this feature when image file size is less than 1T bytes |         |
| < <u>B</u> ack <u>N</u> ext >                                                                                                    | Cancel  |

Select **Create a new image file** or **Use existing image file** if you already have one. Then specify the device size.

Please **don't** check **Use sparse file on NTFS file system**, otherwise you may encounter some problems with detecting iSCSI target.

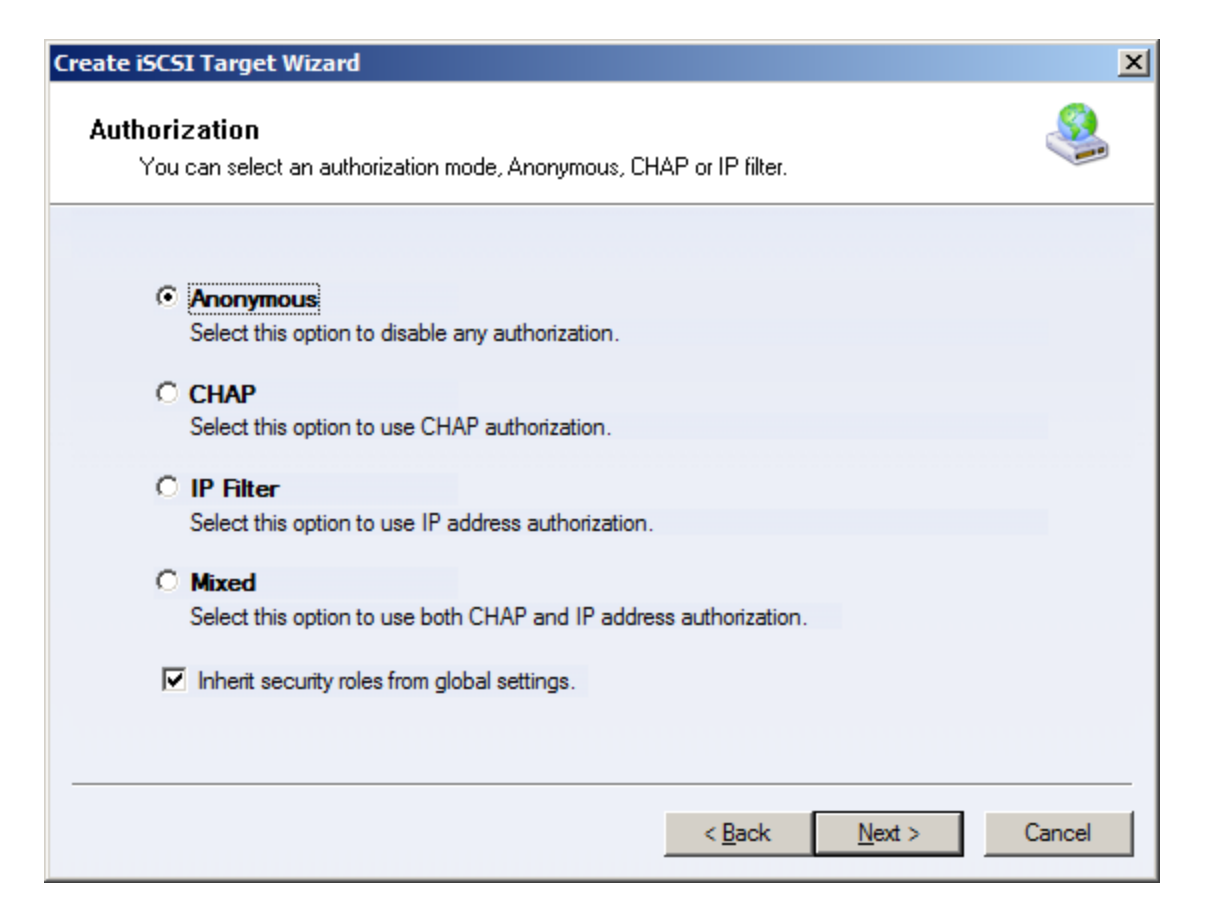

Choose the Authentication Mechanism. Decide which authentication mechanisms you would want to use: **Anonymous**, **CHAP**, **IP Filter** or **Mixed** authentication.

#### 1) Anonymous

All initiators will get full access permission without any authorization required.

#### 2) CHAP (Challenge-handshake authentication protocol)

All initiators need to specify a CHAP user and secret to connect to the target. iStorage Server has a built-in user called "Guest", which is used for initiators without CHAP secret specified.

3) IP Filters

All initiators will be authorized by the incoming IP address defined by IP Filter roles.

4) Mixed

Security policy is determined by both CHAP and IP Filters.

If you check **Inherit security roles from global settings**, all client security roles are form global settings, otherwise, each client will have its own permission.

#### Note:

For network diskless boot it is preferable to set it up as **Anonymous** authorization.

| Create iSCSI Target Wizard                                                                                                    | ×      |
|----------------------------------------------------------------------------------------------------|--------|
| Completing the Create iSCSI Wizard<br>You can specify a target name and other options to complete iSCSI target creating.      | 2      |
| Basic Target Information                                                                                                    |        |
| iqn.2006-03.com.kemsafe:gpxe.boot                                                                                             |        |
| Report as readonly device when initiator can not get write access                                                             |        |
| Note<br>By default, only one client has full access right, when the second initiaor log on with full<br>access, it will fail. |        |
| But this option is usfull for clustering, disk sharing and NAS.                                                               |        |
|                                                                                                    |        |
| < <u>B</u> ack Finish                                                                                                    | Cancel |

Enter the name for your target device.

If you check **Report as readonly device when initiator cannot get write access**, the system will give you a report when you load the target without write access.

Press the **Finish** button to continue.

| 🍓 iStorage Server Management Consol                        | e                                      |                             |                                |
|------------------------------------------------------------|----------------------------------------|-----------------------------|--------------------------------|
| <u>File Server Storage Clients View</u>                    | v <u>T</u> ools <u>H</u> elp           |                             |                                |
| Create Delete Start Stop                                   | Refresh Add Remove View                | Access Settings Print Ab    | Doout                          |
| E- KernSafe Servers<br>E- iStorage-Server (127.0.0.1:3261) | iStorage Server: LocalHost             |                             |                                |
| Targets                                                    | General Targets Applications IPFilters | Users Groups Logs           |                                |
| Applications                                               | Target Name                            | Device T Source             | Capacity Authentication Status |
|                                                            | iqn.2006-03.com.kernsafe:gpxe.boot     | Disk Drive C:\gPXE_Boot.img | 40.00G Anonymous Enab          |
|                                                            |                                        |                             |                                |
|                                                            |                                        |                             |                                |
|                                                            |                                        |                             |                                |
|                                                            |                                        |                             |                                |
|                                                            |                                        |                             |                                |
|                                                            |                                        |                             |                                |
|                                                            |                                        |                             |                                |
|                                                            |                                        |                             |                                |
|                                                            |                                        |                             |                                |
|                                                            |                                        |                             |                                |
|                                                            |                                        |                             |                                |
|                                                            |                                        |                             |                                |
| Done                                                       |                                        | 🚫 Connected: L              | ocalHost (Ultimate License)    |

After successfully creating an iSCSI Target, you should be able to see it in your **Targets** tab in **iStorage Server Management Console**.

### Installation of tFPT server

Download and install tFTP server of your choice (SolarWinds TFTP Server for example).

Go to this page <a href="http://rom-o-matic.net/gpxe/gpxe-1.0.1/contrib/rom-o-matic/">http://rom-o-matic.net/gpxe/gpxe-1.0.1/contrib/rom-o-matic/</a>

From the output format list choose **PXE bootstrap loader keep [KEEP PXE stack method 1] (.kpxe)**, from the NIC type list choose **all-drivers**, press **Get Image** button to download the file.

#### To create an image:

| 1. Choose an output format: PXE bootstrap loader keep [Keep PXE stack method 1] (.kpxe) 🔹                                                                                                    |
|----------------------------------------------------------------------------------------------------|
| 2. Choose a NIC type: all-drivers -                                                                                                    |
| 3. ( optional — for binary ROM image format only )                                                                                                    |
| If you choose <i>Binary ROM image</i> as your output format, you must<br>enter <b>4 hex digits</b> below for <i>PCI VENDOR CODE</i> and <i>PCI DEVICE CODE</i><br>that match the NIC device for which you are making this image. |
| Information on how to determine NIC PCI IDs may be found here.                                                                                                    |
| PCI VENDOR CODE: PCI DEVICE CODE:                                                                                                    |
| Please note for ROM images:                                                                                                    |
| <ul> <li>If you enter PCI IDs, we will attempt to determine the correct<br/>driver to support them, and will ignore any NIC type entered above.</li> </ul>                                                                       |

gPXE does not support all possible PCI IDs for supported NICs.

4. Generate and download an image: Get Image

5. (optional) Customize image configuration options: Customize

**Copy** that file to root directory of your tFTP server. (Default root directory for SolarWinds TFTP server is C:\TFTP-Root.)

In that directory, create new file with .gpxe extension and copy below script:

#!gpxe set keep-san 1 sanboot \${root-path}

Save it, and you may proceed with starting installation of DHCP server.

## Installation of DHCP server on Windows Server 2008 R2

To install DHCP server on Windows Server 2008 R2, please open Server Manager.

#### Note:

Before installing DHCP server, please make sure you have a static IP assigned to this server machine.

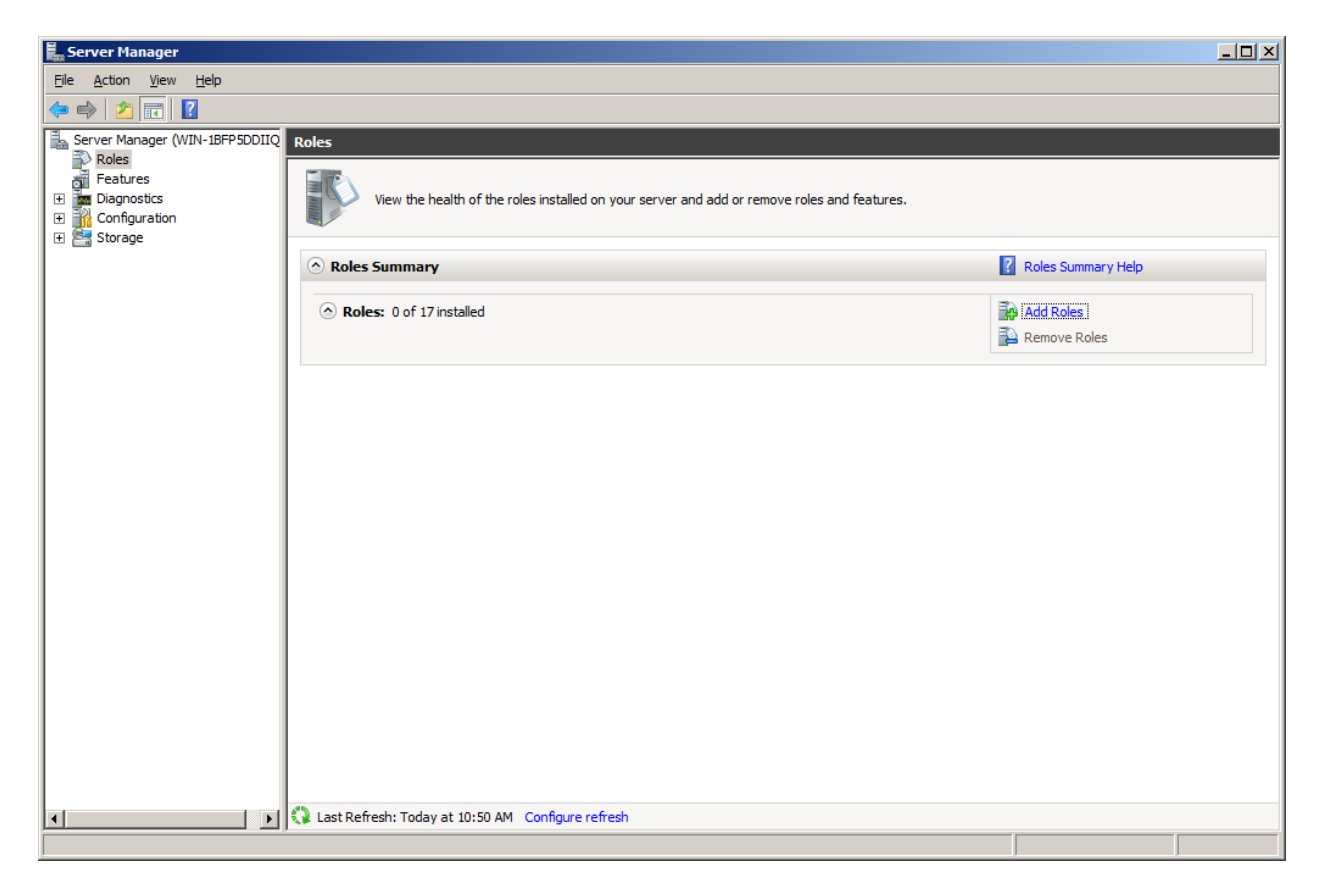

Click on Add Roles button.

From list, please select DHCP Server and click Next button to continue.

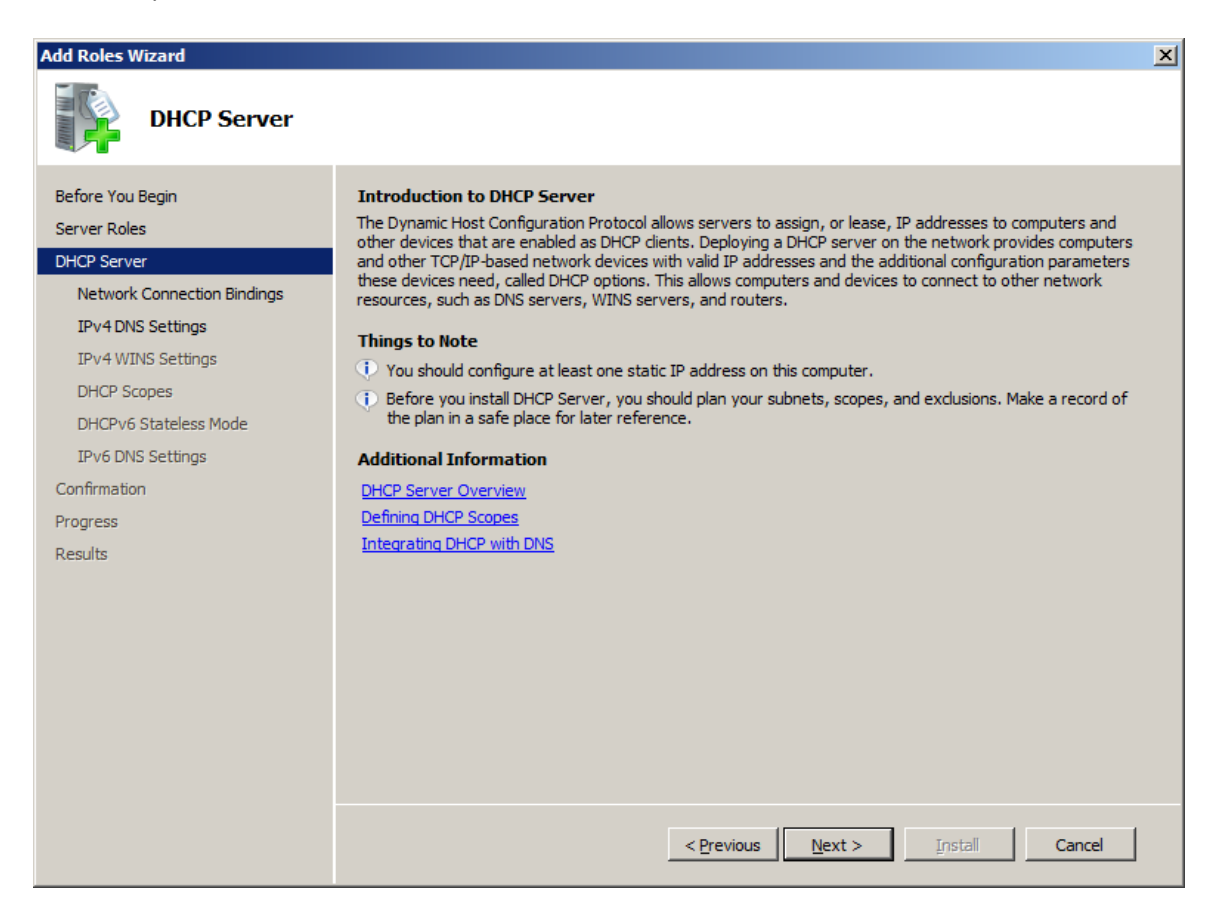

Click Next button to continue.

| Add Roles Wizard                                                                                               |                                                                                                   | ×                                                                                                    |
|----------------------------------------------------------------------------------------------------|---------------------------------------------------------------------------------------------------|----------------------------------------------------------------------------------------------------|
| Select Network C                                                                                               | Connection Bindings                                                                               |                                                                                                    |
| Before You Begin<br>Server Roles<br>DHCP Server                                                                | One or more network connections be used to service DHCP clients<br>Select the network connections | ons having a static IP address were detected. Each network connection can<br>s on a separate subnet.<br>s that this DHCP server will use for servicing dients. |
| Network Connection Bindings<br>IPv4 DNS Settings<br>IPv4 WINS Settings<br>DHCP Scopes<br>DHCPv6 Stateless Mode | Network Connections:<br>IP Address<br>IP 192, 168.0.32                                            | Type<br>IPv4                                                                                                    |
| IPv6 DNS Settings<br>Confirmation<br>Progress<br>Results                                                       |                                                                                                   |                                                                                                    |
|                                                                                                    | Details<br>Name:<br>Network Adapter:<br>Physical Address:                                         | Local Area Connection<br>Local Area Connection<br>00-0C-29-52-E6-8A<br>< Previous Next > Install Cancel                                                        |

Choose static IP address that will be assigned to DHCP.

Press **Next** button to continue.

| Add Roles Wizard                                                                                                    | ×                                                                                                    |
|----------------------------------------------------------------------------------------------------|----------------------------------------------------------------------------------------------------|
| Specify IPv4 DNS                                                                                                    | S Server Settings                                                                                                    |
| Before You Begin<br>Server Roles<br>DHCP Server<br>Network Connection Bindings<br>IPv4 DNS Settings<br>DHCP Scopes<br>DHCPv6 Stateless Mode<br>IPv6 DNS Settings<br>Confirmation<br>Progress<br>Results | When dients obtain an IP address from the DHCP server, they can be given DHCP options such as the IP addresses of DNS servers and the parent domain name. The settings you provide here will be applied to clients using IPv4.         Specify the name of the parent domain that clients will use for name resolution. This domain will be used for all scopes you create on this DHCP server.         Parent domain:         dhcp.local         Specify the IP addresses of the DNS servers that clients will use for name resolution. These DNS servers will be used for all scopes you create on this DHCP server.         Preferred DNS server IPv4 address:         192.168.0.1       Validate |
|                                                                                                    | Alternate DNS server IPv4 address:<br>Valigate  More about DNS server settings  < Previous Next > Install Cancel                                                                                                    |

Type your **domain name** and **preferred DNS server IPv4 address**.

Press **Next** button to continue.

| Add Roles Wizard                                                                                                    | X                                                                                                    |
|----------------------------------------------------------------------------------------------------|----------------------------------------------------------------------------------------------------|
| Specify IPv4 WI                                                                                                    | NS Server Settings                                                                                                    |
| Before You Begin<br>Server Roles<br>DHCP Server<br>Network Connection Bindings<br>IPv4 DNS Settings<br>IPv4 WINS Settings<br>DHCP Scopes<br>DHCPv6 Stateless Mode<br>IPv6 DNS Settings<br>Confirmation<br>Progress<br>Results | When dients obtain an IP address from the DHCP server, they can be given DHCP options such as the IP addresses of WINS servers. The settings you provide here will be applied to dients using IPv4. <ul> <li>WINS is not required for applications on this network</li> <li>WINS is required for applications on this network</li> </ul> <ul> <li>WINS is required for applications on this network</li> <li>Specify the IP addresses of the WINS servers that clients will use for name resolution. These WINS servers will be used for all scopes you create on this DHCP server.</li> <li>Preferred WINS server IP address:             </li></ul> <u>A</u>  ternate WINS server IP address: |
|                                                                                                    | More about WINS server settings                                                                                                    |
|                                                                                                    | < Previous Next > Install Cancel                                                                                                    |

Select WINS is not required for applications on this network, and press Next button to continue.

Add scoop from which IP address will be distributed.

| Add Roles Wizard                 |                                                                                                    |                                                   | X                  |
|----------------------------------|----------------------------------------------------------------------------------------------------|---------------------------------------------------|--------------------|
| Add or Edit DHCP                 | Scopes                                                                                                    |                                                   |                    |
| Before You Begin<br>Server Roles | A scope is the range of possible IP addi<br>addresses to clients until a scope is crea<br><u>S</u> copes: | resses for a network. The DHCP server ca<br>ated. | nnot distribute IP |
| DHCP Server                      | Name                                                                                                    | IP address range                                  | <u>A</u> dd        |
| Network Connection Bindings      |                                                                                                    |                                                   | Edit               |
| IPv4 DNS Settings                |                                                                                                    |                                                   |                    |
| IPv4 WINS Settings               |                                                                                                    |                                                   | Delete             |
| DHCP Scopes                      |                                                                                                    |                                                   |                    |
| DHCPv6 Stateless Mode            |                                                                                                    |                                                   |                    |
| IPv6 DNS Settings                |                                                                                                    |                                                   |                    |
| Confirmation                     |                                                                                                    |                                                   |                    |
| Progress                         |                                                                                                    |                                                   |                    |
| Results                          |                                                                                                    |                                                   |                    |
|                                  | Properties                                                                                                |                                                   |                    |
|                                  | Add excellent a grane to view its prop                                                                    | and in a                                          |                    |
|                                  | Add or select a scope to view its prop                                                                    | erues.                                            |                    |
|                                  |                                                                                                    |                                                   |                    |
|                                  |                                                                                                    |                                                   |                    |
|                                  |                                                                                                    |                                                   |                    |
|                                  | More about adding scopes                                                                                  |                                                   |                    |
|                                  |                                                                                                    | < Previous Next >                                 | Install Cancel     |

Press Add button to add scope.

| Ad                                      | d Scope                                                            | ×                                                                                |  |  |  |  |
|-----------------------------------------|--------------------------------------------------------------------|----------------------------------------------------------------------------------|--|--|--|--|
|                                         | A scope is a range of possible I<br>cannot distribute IP addresses | IP addresses for a network. The DHCP server to clients until a scope is created. |  |  |  |  |
|                                         | Configuration settings for DH                                      | CP Server                                                                        |  |  |  |  |
|                                         | Scope name: gPXE                                                   |                                                                                  |  |  |  |  |
|                                         | Starting IP address:                                               | 192.168.0.200                                                                    |  |  |  |  |
|                                         | Ending IP address:                                                 | 192.168.0.250                                                                    |  |  |  |  |
|                                         | Su <u>b</u> net type:                                              | Wired (lease duration will be 8 days)                                            |  |  |  |  |
|                                         | Activate this scope                                                |                                                                                  |  |  |  |  |
|                                         | Configuration settings that p                                      | ropagate to DHCP client                                                          |  |  |  |  |
|                                         | Subnet mask:                                                       | 255.255.255.0                                                                    |  |  |  |  |
| Default gateway (optional): 192.168.0.1 |                                                                    |                                                                                  |  |  |  |  |
|                                         |                                                                    | OK Cancel                                                                        |  |  |  |  |

Type your scope information and press **OK** to continue.

| Add Roles Wizard                                |                                                                                                    | × |
|-------------------------------------------------|----------------------------------------------------------------------------------------------------|---|
| Add or Edit DHCP                                | Scopes                                                                                                    |   |
| Before You Begin<br>Server Roles<br>DHCP Server | A scope is the range of possible IP addresses for a network. The DHCP server cannot distribute IP addresses to dients until a scope is created. Scopes: |   |
| Network Connection Bindings                     | Name I P address range <u>A</u> dd                                                                                                    |   |
| IPv4 DNS Settings                               | Edit                                                                                                    |   |
| IPv4 WINS Settings                              | Delete                                                                                                    |   |
| DHCP Scopes                                     |                                                                                                    |   |
| DHCPv6 Stateless Mode                           |                                                                                                    |   |
| IPv6 DNS Settings                               |                                                                                                    |   |
| Confirmation                                    |                                                                                                    |   |
| Progress                                        |                                                                                                    |   |
| Results                                         |                                                                                                    |   |
|                                                 | - Properties                                                                                                    |   |
|                                                 | Add or select a scope to view its properties.                                                                                                    |   |
|                                                 | More about adding scopes                                                                                                    |   |
|                                                 | < Previous Next > Install Cancel                                                                                                    |   |

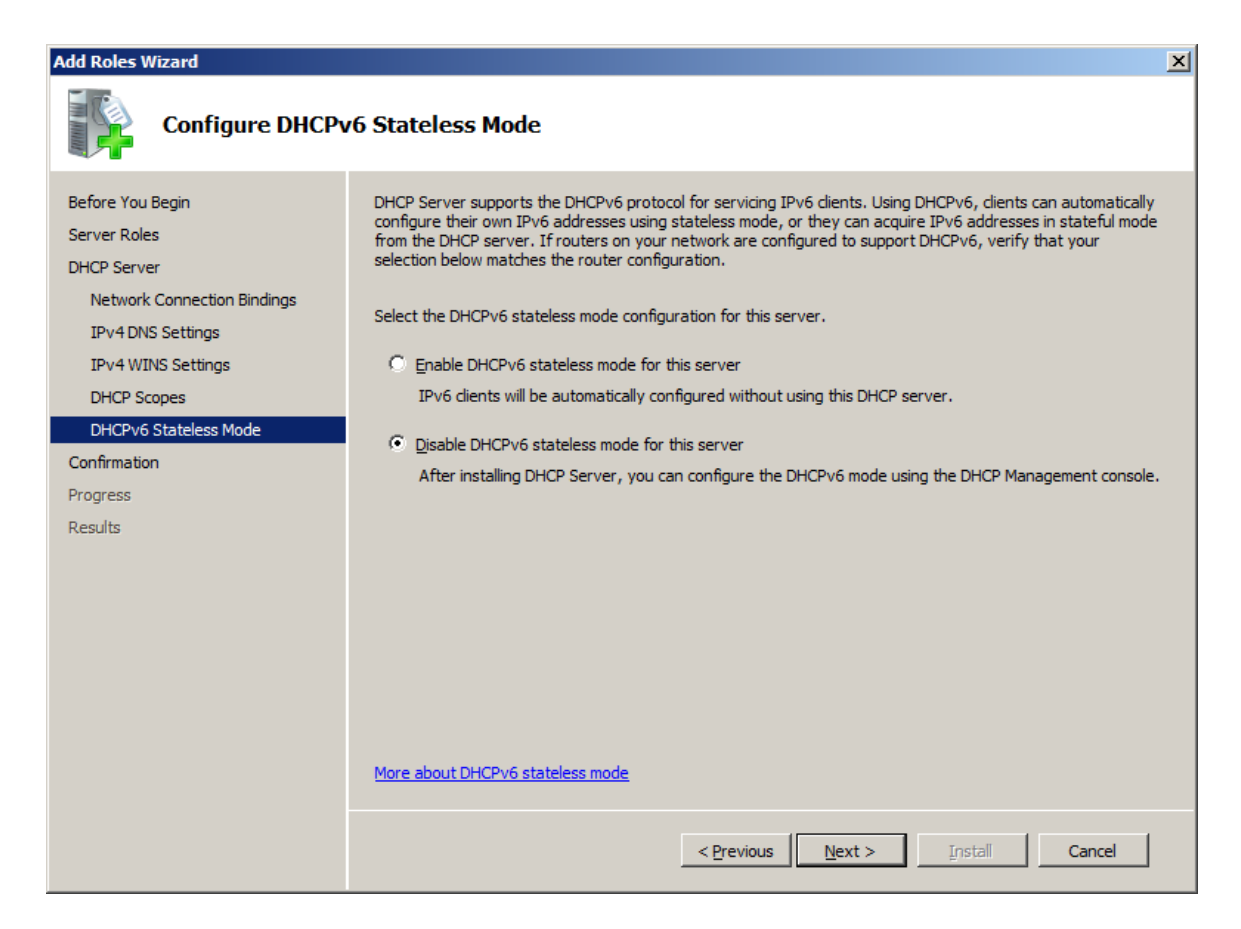

Choose Disable DHCPv6 stateless mode for this server, and press Next button to continue.

| Add Roles Wizard                                                                                    |                                                                                                    | ×                                                                                                    |
|----------------------------------------------------------------------------------------------------|----------------------------------------------------------------------------------------------------|----------------------------------------------------------------------------------------------------|
| Confirm Installat                                                                                   | ion Selections                                                                                                    |                                                                                                    |
| Before You Begin<br>Server Roles<br>DHCP Server<br>Network Connection Bindings<br>IPv4 DNS Settings | To install the following roles, role serv<br>i 1 informational message below<br>This server might need to be re<br>DHCP Server                                                                                                    | rices, or features, dick Install.                                                                                                    |
| IPv4 WINS Settings<br>DHCP Scopes<br>DHCPv6 Stateless Mode<br>Confirmation<br>Progress<br>Results   | Network Connection Bindings :<br>IPv4 DNS Settings<br>DNS Parent Domain :<br>DNS Servers :<br>WINS Servers :<br>Scopes<br>Name :<br>Default Gateway :<br>Subnet Mask :<br>IP Address Range :<br>Subnet Type :<br>Activate Scope :<br>DHCPv6 Stateless Mode : | 192.168.0.32 (IPv4)<br>dhcp.local<br>192.168.0.1<br>None<br><b>gPXE</b><br>192.168.0.1<br>255.255.255.0<br>192.168.0.200 - 192.168.0.250<br>Wired (lease duration will be 8 days)<br>Yes<br>Disabled |
|                                                                                                    | Print, e-mail, or save this information                                                                                                    | < Previous Next > Install Cancel                                                                                                    |

Check if all of your settings are correct, and proceed with installation of DHCP server.

#### Open DHCP server.

| <b>9 DHCP</b>                                                                                                    |                                                                                  |                    |    | _ [                           |  |
|----------------------------------------------------------------------------------------------------|----------------------------------------------------------------------------------|--------------------|----|-------------------------------|--|
| File Action View Help                                                                                                    |                                                                                  |                    |    |                               |  |
| 🗢 🔿 🖄 📰 🖻 🧟 🗟 🗾                                                                                                    |                                                                                  |                    |    |                               |  |
| PHCP   Image: Second state state stat | Contents of DHCP Server<br>Scope [192.168.0.0] gPXE<br>Server Options<br>Filters | Status<br>Inactive | De | ctions<br>Pv4<br>More Actions |  |
|                                                                                                    | <b>4</b>                                                                         |                    |    |                               |  |
| Define user-specific option classes                                                                                                    |                                                                                  |                    |    |                               |  |

Right click on IPv4 and choose Define User Classes...

| D | HCP User Classes                                                      |                                                                                                    | ? ×                            |
|---|-----------------------------------------------------------------------|----------------------------------------------------------------------------------------------------|--------------------------------|
|   | <u>A</u> vailable classes:                                            |                                                                                                    |                                |
|   | Name                                                                  | Description                                                                                           | Add                            |
|   | Default Routing and R<br>Default Network Acces<br>Default BOOTP Class | User class for remote access cli<br>Default special user class for Re<br>User class for BOOTP Clients | <u>E</u> dit<br><u>R</u> emove |
|   |                                                                       |                                                                                                    | Close                          |

Click on Add button do add new user class.

| Edit Class            |          | <u>? ×</u> |
|-----------------------|----------|------------|
| Display <u>n</u> ame: |          |            |
| <u>gPXE</u>           |          |            |
| Description:          |          |            |
| gPXE Clients          |          |            |
| I <u>D</u> :          | Binary:  | ASCII:     |
| 0000 67               | 50 58 45 | gPXE       |
|                       |          |            |
|                       |          |            |
|                       |          |            |
|                       |          |            |
|                       |          |            |
|                       |          |            |
|                       |          | OK Capcel  |
|                       |          |            |

Fill it according to the picture above.

Display name: **gPXE** Description: **gPXE Clients** ASCII: **gPXE** 

Press **OK**, and close **DHCP User Classes** window.

| <u>₩</u> DHCP                                                                                                    |                 |                      |                           |                 |
|----------------------------------------------------------------------------------------------------|-----------------|----------------------|---------------------------|-----------------|
| <u>File Action View H</u> elp                                                                                                    |                 |                      |                           |                 |
| 🗢 🔿 🙍 🖬 🍳 🗟 🚺                                                                                                    |                 |                      |                           |                 |
|                                                                                                    | Option Name     | Vendor               | Value                     | Actions         |
| win-1btp5ddiidg     A IPv4                                                                                                    | 006 DNS Servers | Standard<br>Standard | 192.168.0.1<br>dbcp.local | Scope Options 🔺 |
| <ul> <li>Scope [192.168.0.0] gPXE</li> <li>Address Pool</li> <li>Address Leases</li> <li>Scope Options</li> <li>Server Options</li> <li>Filters</li> <li>IPv6</li> </ul> |                 |                      |                           | More Actions    |
|                                                                                                    |                 |                      |                           |                 |
|                                                                                                    | •               |                      | Þ                         |                 |
|                                                                                                    |                 |                      |                           |                 |

From **DHCP** server main window, choose **Scope Options** in your new **Scope**.

Here you will to add options for your gPXE boot. To do it, please click with your **right mouse button** on empty space and choose **Configure Options.** 

| <b>9 DHCP</b>                                                                                                    |                                                                                                    |                                |                                    |                                            |  |  |
|----------------------------------------------------------------------------------------------------|----------------------------------------------------------------------------------------------------|--------------------------------|------------------------------------|--------------------------------------------|--|--|
| File Action View Help                                                                                                    |                                                                                                    |                                |                                    |                                            |  |  |
| 🗢 🔿 🙍 🖬 🍳 📾                                                                                                    | 🗇 🔿 📶 🧟 😹 🛛 🖬                                                                                                    |                                |                                    |                                            |  |  |
| DHCP          Image: Constraint of the system         Image: Constraint of the system         Image: Constraint of th | Option Name 006 DNS Servers 015 DNS Domain Name Configure Option Refresh Export List View Arrange Icons Line up Icons Help | Vendor<br>Standard<br>Standard | Value<br>192.168.0.1<br>dhcp.local | Actions<br>Scope Options A<br>More Actions |  |  |
| Configure scope options                                                                                                    | <b>T</b>                                                                                                    |                                | <u> </u>                           |                                            |  |  |

In this window, you will need to set up several options.

| Scope Options        |                |        | <u>?</u> ×     |
|----------------------|----------------|--------|----------------|
| General Advanced     |                |        |                |
| Available Options    |                |        |                |
| 002 Time Offset      |                |        | UCT offset in  |
| ☑ 003 Router         |                |        | Array of rout  |
| 004 Time Server      |                |        | Array of time  |
| 005 Name Servers     |                |        | Array of nam 👻 |
| •                    |                |        | F              |
| d'Data entre         |                |        |                |
| Server pame:         |                |        |                |
| <u>s</u> erver name. |                |        | Resolution     |
|                      |                |        | nesolve        |
| I <u>P</u> address:  |                |        |                |
| 192 . 168 . 0 . 🚹    | A <u>d</u> d   |        |                |
|                      | <u>B</u> emove |        |                |
|                      | <u>Ш</u> р     |        |                |
|                      | D <u>o</u> wn  | 1      |                |
|                      |                | _      |                |
|                      |                |        | 1              |
|                      | ОК             | Cancel | Apply          |

Please do them as described below.

| Option Name                  | Vendor   | Value                                                        |      | Option Name                  |
|------------------------------|----------|--------------------------------------------------------------|------|------------------------------|
| 003 Router                   | Standard | Yours router IP                                              |      | 003 Router                   |
| 004 Time Server              | Standard | Yours time server IP                                         | None | 004 Time Server              |
| 006 DNS Servers              | Standard | Yours DNS server IP                                          | None | 006 DNS Servers              |
|                              |          | Your IP address and IQN of iSCSI target                      |      |                              |
| 017 Root Path                | Standard | iscsi:192.168.0.32::::iqn.2006-<br>03.com.kernsafe:gpxe.boot | None | 017 Root Path                |
| 044 WINS/NBNS<br>Servers     | Standard | Yours WINS/NBNS server IP                                    | None | 044 WINS/NBNS<br>Servers     |
| 046 WINS/NBT<br>Node Type    | Standard | 0x8                                                          | None | 046 WINS/NBT<br>Node Type    |
| 066 Boot Server<br>Host Name | Standard | Yours boot server IP<br>(machine with tFTP server installed) | None | 066 Boot Server<br>Host Name |
| 067 Bootfile Name            | Standard | script.gpxe                                                  | gPXE | 067 Bootfile Name            |
| 067 Bootfile Name            | Standard | gpxe-1.0.1-gpxe.kpxe                                         | None | 067 Bootfile Name            |
| 015 DNS Domain<br>Name       | Standard | Yours DNS domain name                                        | None | 015 DNS Domain<br>Name       |

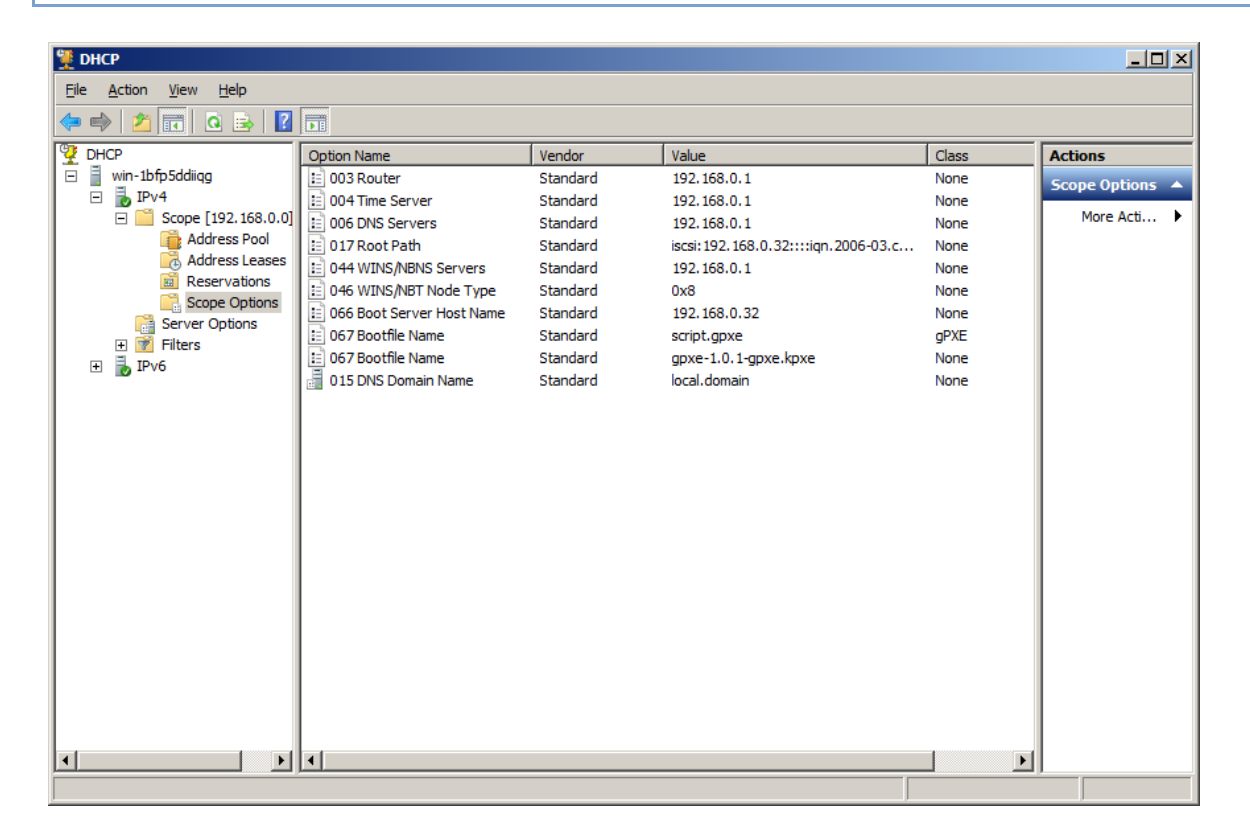

To add option **067 Bootfile Name** with class **gPXE**, please switch to **Advanced** tab and chose **gPXE** from **User class** list.

| Scope Options          |                       | <u>? ×</u>   |
|------------------------|-----------------------|--------------|
| General Advanced       |                       |              |
| Vendor class:          | DHCP Standard Options | •            |
| <u>U</u> ser class:    | gPXE                  | •            |
| Available Options      |                       | Description  |
| 066 Boot Server Host I | Name                  | TFTP boot s  |
| ✓ 067 Bootfile Name    |                       | Bootfile Nan |
| I 068 Mobile IP Home A | ante                  | Mobile IP bo |
| "Data entry            |                       |              |
| <u>S</u> tring value:  |                       |              |
| script.gpxe            |                       |              |
|                        |                       |              |
|                        |                       |              |
|                        |                       |              |
|                        |                       |              |
|                        |                       |              |
|                        |                       |              |
|                        |                       |              |
|                        |                       |              |
|                        |                       |              |
|                        | OK Cancel             | Apply        |

Option **17 Root path** need to be set up using below scheme:

#### iscsi:XXX.XXX.XXX.XXX::::YYY.YYY-YY.YYY.YYY

where **XXX.XXX.XXXX** is IP address off your iStorage Server and **YYY.YYY-YY.YYY.YYY** is IQN of iSCSI target

For the target I set up earlier in iStorage Server, correct configuration is:

iscsi:192.168.0.32::::iqn.2006-03.com.kernsafe:gpxe.boot

After checking every option and making sure that iStorage Server and tFTP are running, you may switch to client machine and turn it on using network diskless boot.

If you set up every option correctly, your network booting screen should look like this:

gPXE 1.0.1 -- Open Source Boot Firmware -- http://etherboot.org Features: AoE HTTP iSCSI DNS TFTP bzImage COMBOOT ELF Multiboot NBI PXE PXEXT net0: 00:0c:29:3e:54:92 on PCI02:00.0 (open) [Link:up, TX:0 TXE:0 RX:0 RXE:0] DHCP (net0 00:0c:29:3e:54:92).... ok net0: 192.168.0.200/255.255.255.0 gw 192.168.0.1 Booting from filename "script.gpxe tftp://192.168.0.32/script.gpxe. ok Registered as BIOS drive 0x80 Booting from BIOS drive 0x80 Boot failed Preserving connection to SAN disk Could not boot from iscsi:192.168.0.32::::iqn.2006-03.com.kernsafe:gpxe.boot: No t an executable image (0x2e852001) Could not boot from filename "script.gpxe": Error 0x0000001 No more network devices gPXE> \_

### Installing Operating System on the network hard drive

Installing Operating System, such as Windows, on the network hard drive is as simple as it would be on normal physical hard drive. After placing the CD/DVD into the Optical Drive, and setting it up as a second device from where to boot from, just follow the instructions and choose the network drive as a disk on which you want to install OS.

**NOTE**: Older operating systems such as Windows XP or Windows Server 2003 may require additional drivers to successfully perform installation of OS.

Follow Windows 7 installation steps to install OS on iSCSI Target Device.

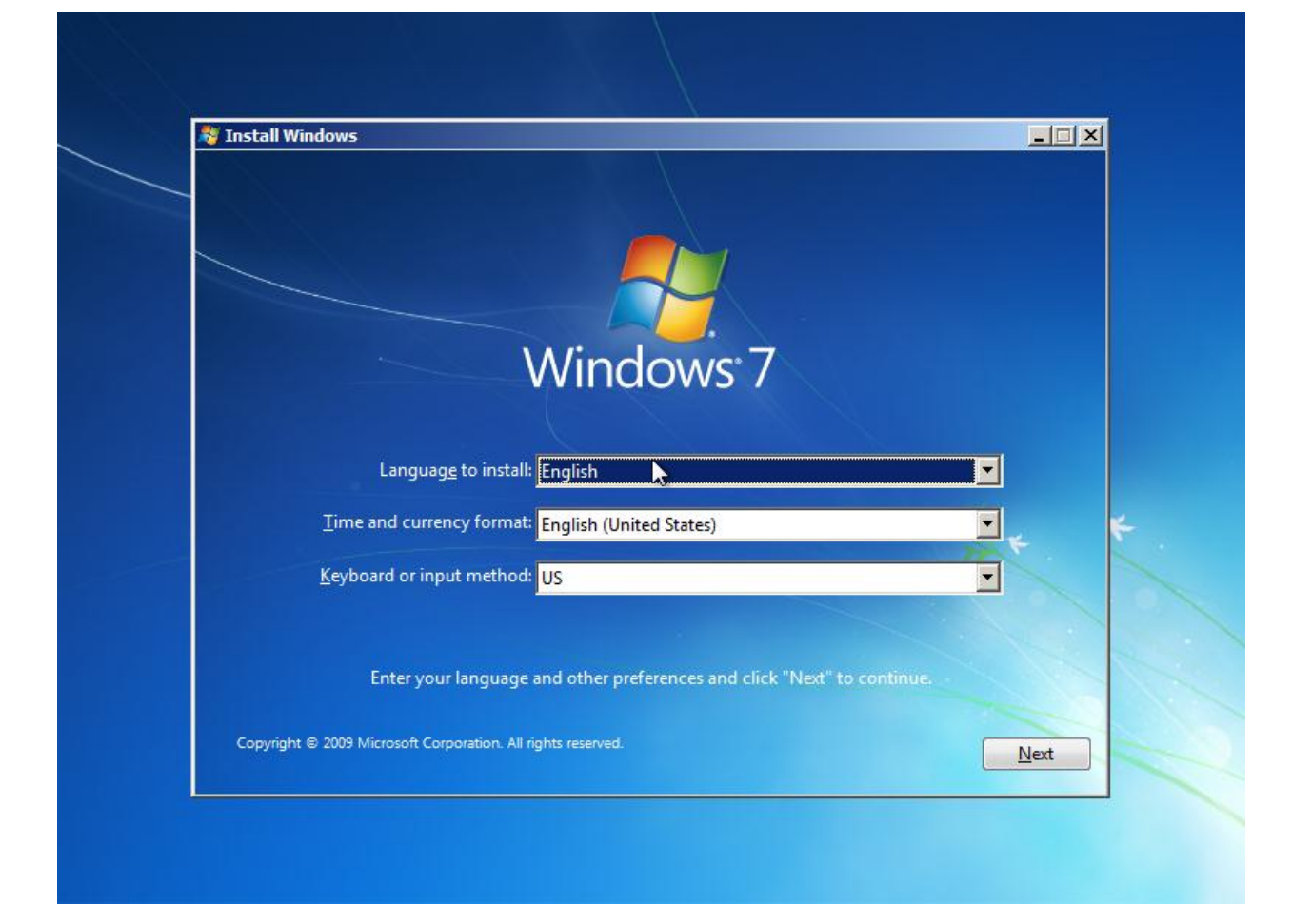

|                                                                                                    | Disk 0 Unallocated Space | 40.0 GB | 40.0 GB                       |
|----------------------------------------------------------------------------------------------------|--------------------------|---------|-------------------------------|
| Image: Second second second | €9 <u>R</u> efresh       | 2       | Drive options ( <u>a</u> dvan |

iSCSI Target Device looks just like a normal disk, you may format it or partition it, just like a normal physical hard drive.

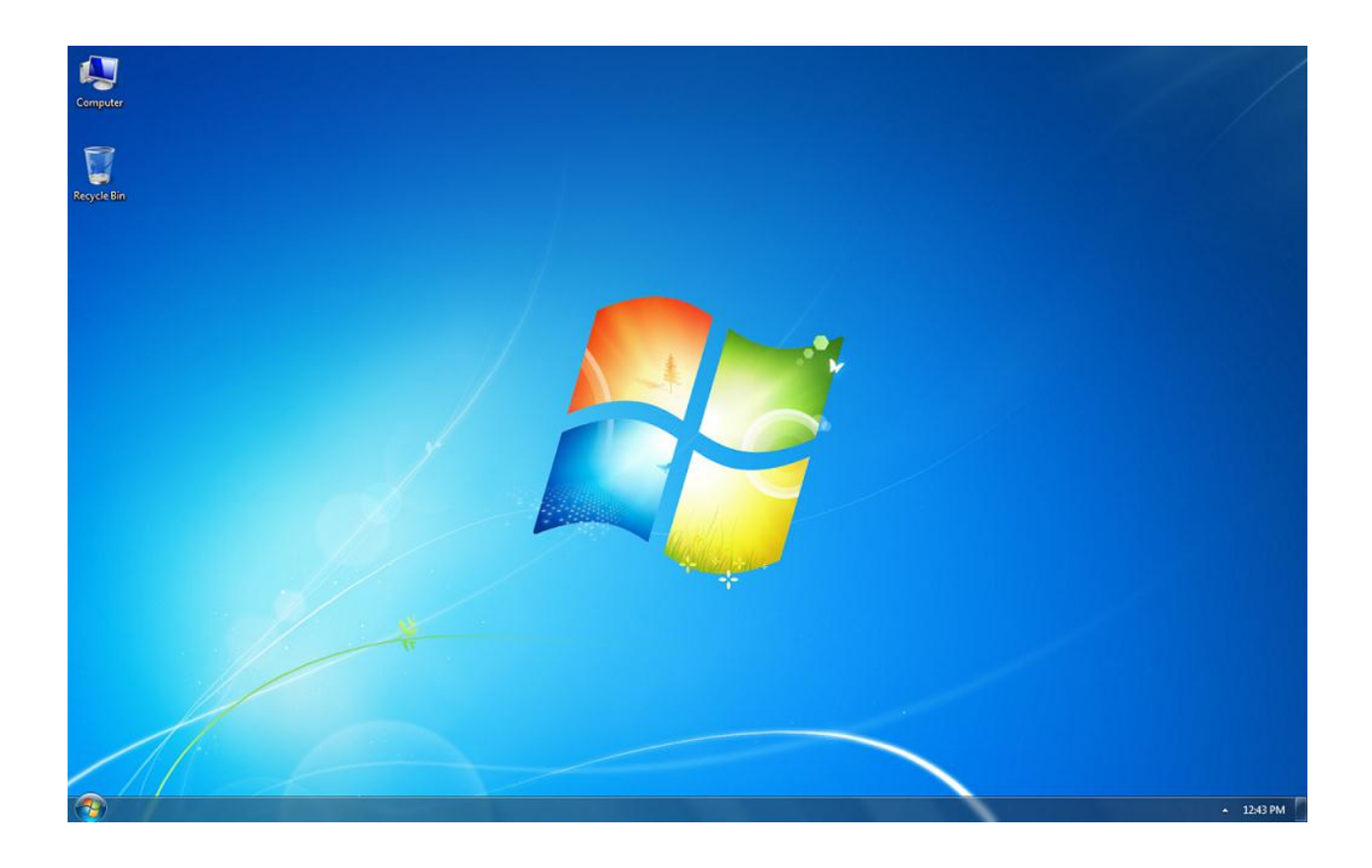

After successfully installing OS, you may boot to Windows and start using it as a normal OS, every network task will be performed transparently to the user.

# Contact

| Support:      | support@kernsafe.com                                                  |
|---------------|-----------------------------------------------------------------------|
| Sales:        | sales@kernsafe.com                                                    |
| Marketing:    | marketing@kernsafe.com                                                |
| Home Page:    | http://www.kernsafe.com                                               |
| Product Page: | http://www.kernsafe.com/product/istorage-server.aspx                  |
| Licenses      | http://www.kernsafe.com/product/istorage-server/license-compares.aspx |
| Forum:        | http://www.kernsafe.com/forum                                         |

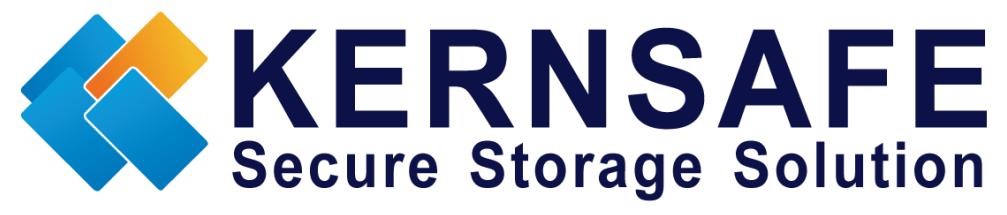

KernSafe Technologies, Inc.

www.kernsafe.com

Copyright © KernSafe Technologies 2006-2011. All right reserved.